# STB-1001H

Set-Top Box

## **Quick Start Guide**

Version 1.00 03/2008 Edition 1

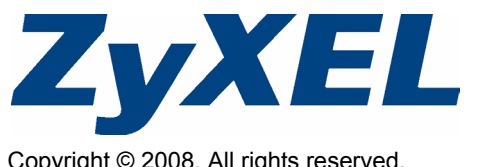

Copyright © 2008. All rights reserved.

### Overview

The STB-1001H is a set-top box that connects your television to the Internet. Use the STB-1001H to watch Internet television (IPTV) or Video on Demand (VOD) on your regular TV.

- A: Your STB-1001H.
- **B**: Your Internet access device (such as a broadband router or modem).
- C: Your TV.
- D: Your STB-1001H's remote control

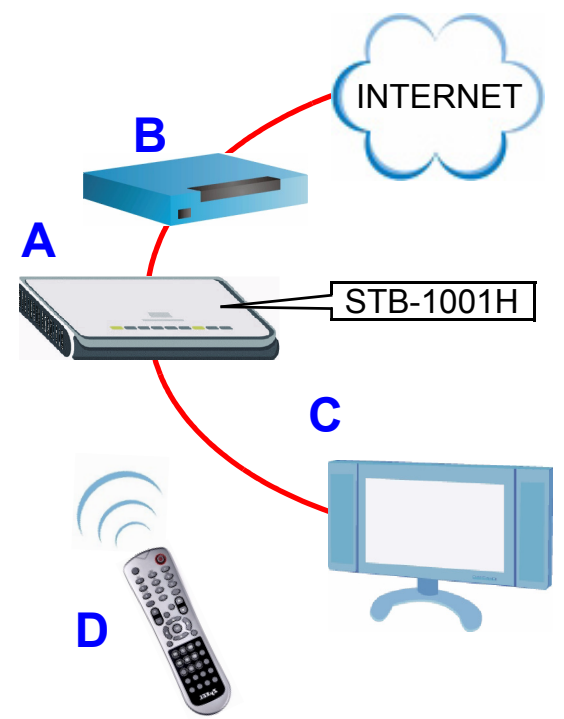

This Quick Start Guide shows you how to do the following.

- 1 Make Hardware Connections.
- 2 Turn the STB-1001H On.
- **3** Use the Remote Control.
- 4 Use the Menu System: TV and Video.

It also includes a Remote Control Button Reference section.

## 1 Make Hardware Connections

Take the following steps to set up your STB-1001H's hardware connections. Use either the cables that came with your STB-1001H, or those that came with your TV or Internet access device.

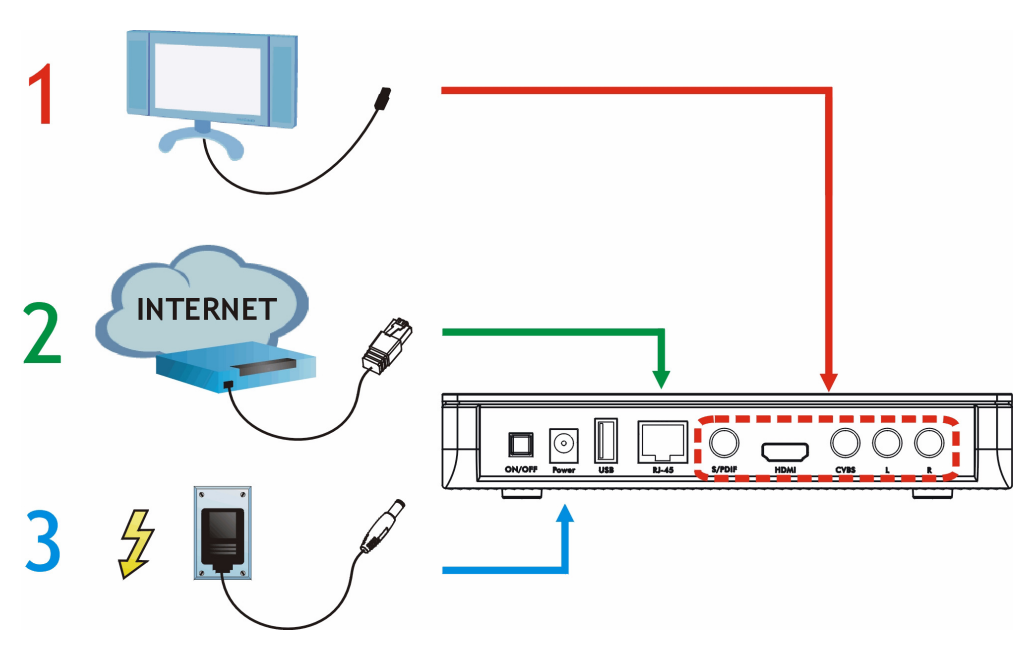

- 1 Connect your TV (and audio system, if required) to the STB-1001H's audiovisual ports using either the included cables or those that came with your TV. Refer to the next figure for some example connections.
- 2 Connect your Internet access device (such as a broadband modem or router) to the STB-1001H's **RJ-45** port.
- **3** Using the included power adaptor, connect the STB-1001H's **POWER** port to a suitable power source.

The STB-1001H has a variety of options for connecting your TV (and audio system). Use the hardware connections best suited to your equipment; the following figure shows some examples.

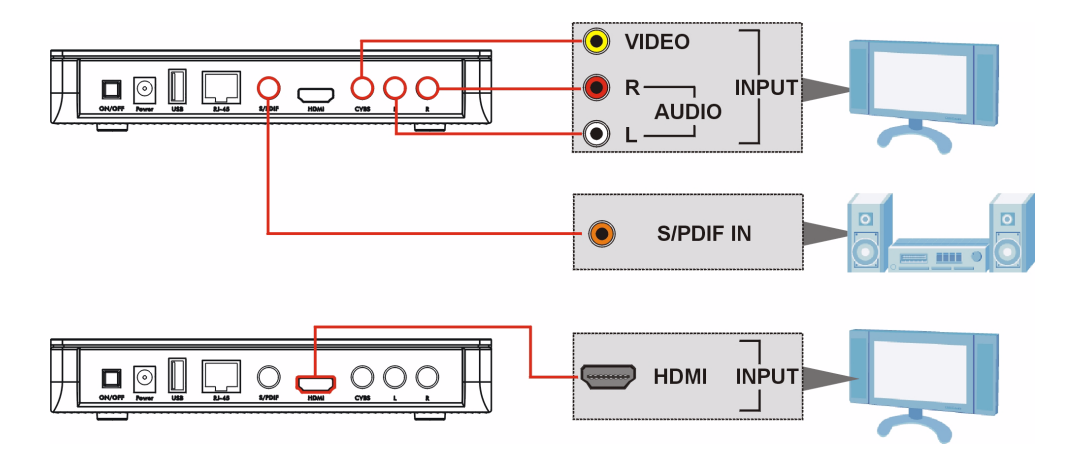

## 2 Turn the STB-1001H On

Once you have made the hardware connections, take the following steps to start up the STB-1001H.

- 1 Turn your television on. Change it to the channel or setting you normally use to watch videos or DVDs. For example, select the "VIDEO" input option, or press the "AV" button (look at the documentation that came with your TV if you are not sure what to do).
- 2 Press the **ON/OFF** button on the rear of the STB-1001H.

The  $\bigcup$  light on the front of the STB-1001H lights up. It blinks while the STB-1001H is starting up, then shines steadily green once the STB-1001H is ready (this may take a little while).

The 북무 light on the front of the STB-1001H turns green once the STB-1001H has finished starting up.

If the 也 or 早早 lights do not behave as expected, first check the STB-1001H's connections. Make sure that the power is on and the Internet access device is working. If this does not help, restart the STB-1001H (switch it off, then on using the **ON/OFF** switch on the rear panel). If the problem persists, contact your vendor.

**3** A start-up picture displays on the television. When the STB-1001H has successfully started up, the **Home** menu displays. Your STB-1001H is ready to use!

The TV pictures shown in this Quick Start Guide are examples; what you see may be different (depending on your IPTV service provider).

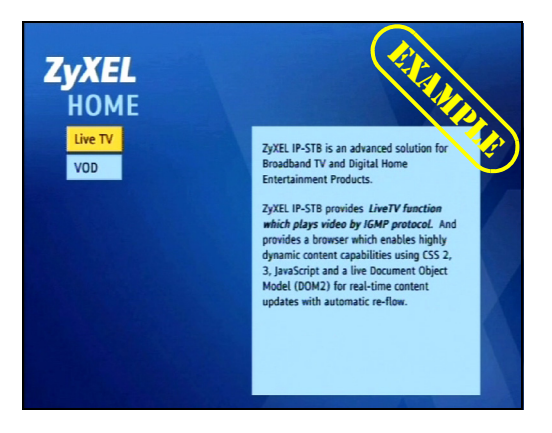

## **3 Use the Remote Control**

Before you first use the remote control, take the following steps to insert two AAA-size batteries.

- 1 Press the battery cover release catch in and lift the cover off.
- **2** Press the batteries into the compartment. The negative (-) end of each battery should be at the end of the slot that has a spring.
- 3 Replace the cover.

Ø

#### 3.1 Remote Control Quick Reference

The following picture shows your STB-1001H's remote control, and identifies the buttons you need to use in this Quick Start Guide.

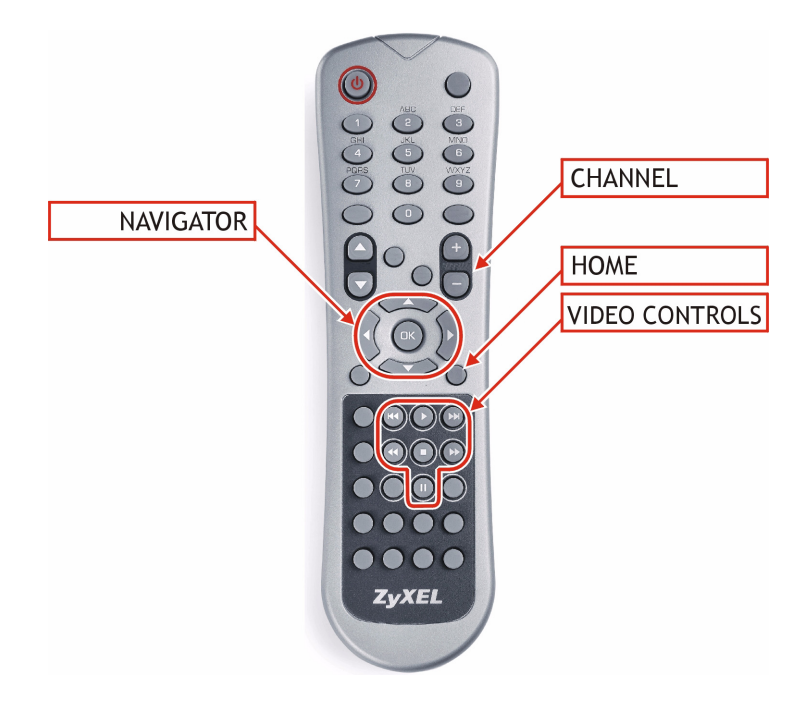

See Remote Control Button Reference on page 8 if you need more information.

## 4 Use the Menu System: TV and Video

The STB-1001H's menu system allows you to select the TV channels and Video on Demand (VOD) services you want to watch from your service provider. Use the remote control to navigate the menu system.

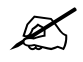

This is only an example - the actual menus you see depend on your IPTV service provider.

When the STB-1001H is ready to use, the **Home** menu displays. Use the **HOME** key on the remote control to return to this menu at any time.

1 Select the Live TV or VOD option (use the navigator's ▲ and ▼ keys, and the OK key).

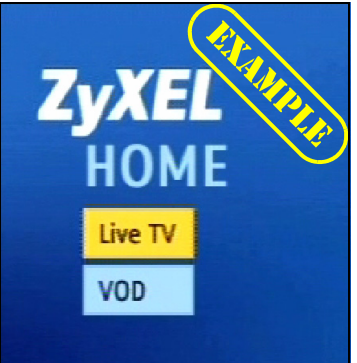

For Live TV, the channel selection menu displays.

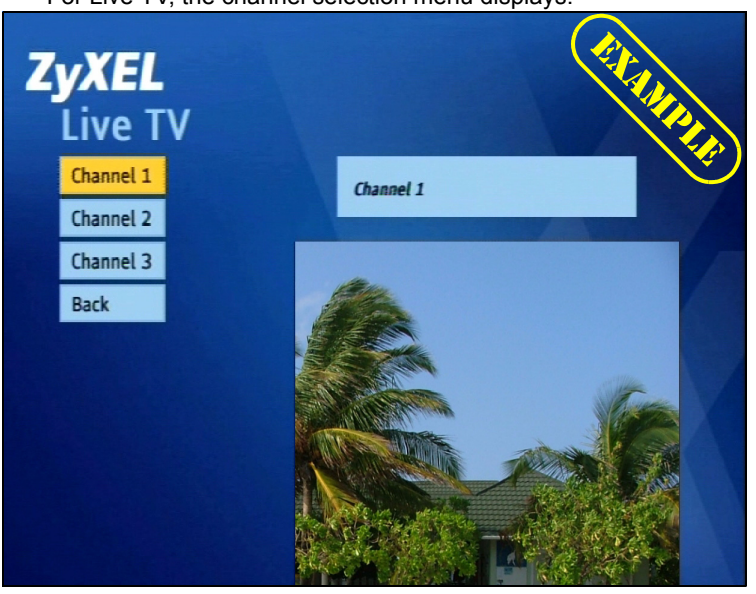

For VOD, the VOD menu appears.

| <b>ZyXEL</b><br>VOD |                                  | ALL ALL |
|---------------------|----------------------------------|---------|
| Movie 1             | ZyXEL IP-STB provides video from |         |
| Movie 2             | RTSP protocol.                   |         |
| Movie 3             | Goto Movie 1                     |         |
| Back                |                                  |         |
|                     |                                  | A       |

2 For Live TV, highlight the channel you want to watch using the navigator's ▲ and ▼ keys. The small screen on the bottom right shows the current program.

For **VOD**, highlight the video you want to watch.

- **3** Press the **OK** key. The program is shown in full screen.
- **4** For **Live TV**, use the **CHANNEL +** and **-** keys to change the channel. For **VOD**, use the video controls to rewind, fast-forward, pause and so on. If you want to return to the **HOME** menu, press the **HOME** key.

## **5 Remote Control Button Reference**

The following figure shows the front of the STB-1001H's remote control, and identifies its buttons.

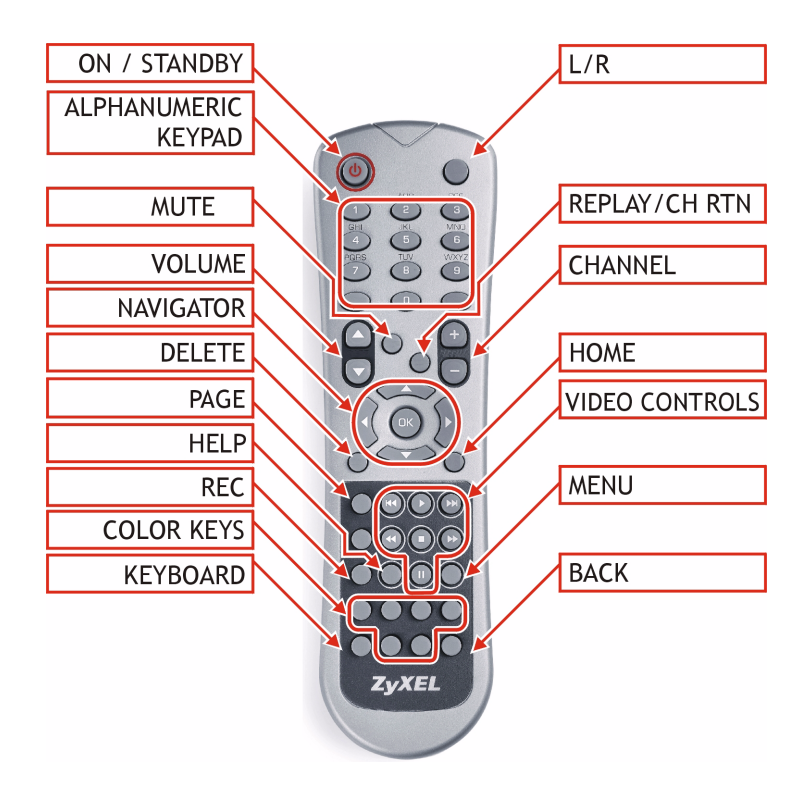

The following table describes the remote control's button functions.

| BUTTON              | FUNCTION                                                                                                    |
|---------------------|----------------------------------------------------------------------------------------------------|
| On / Standby        | Turns the STB-1001H on, or puts it in standby mode (use the <b>ON/OFF</b> switch on the STB-1001H's rear panel to turn it off). |
| L/R                 | Use this to change the audio balance between the left and right speakers.                                                       |
| Alphanumeric Keypad | Use these to enter numbers, letters and symbols (see Entering Numbers, Letters and Symbols on page 10).                         |

| BUTTON                     | FUNCTION                                                                                                    |  |  |  |  |
|----------------------------|----------------------------------------------------------------------------------------------------|--|--|--|--|
| Volume + / -               | Turns the sound from the STB-1001H up or<br>down (you may also need to alter your TV's<br>volume).                                                                                                   |  |  |  |  |
| Mute                       | Turns the sound on or off.                                                                                                    |  |  |  |  |
| Replay / Channel<br>Return | When you are watching pre-recorded video, use this to replay the last few seconds.                                                                                                    |  |  |  |  |
|                            | When you are watching live TV, use this to<br>return to the previous channel. For example, if<br>you move from channel 1 to channel 2, then<br>press this button, you go back to channel 1.          |  |  |  |  |
| Channel + / -              | Changes the channel up or down.                                                                                                    |  |  |  |  |
| Navigator                  | Use the direction keys $(\blacktriangle, \triangleright, \lor \text{ and } \triangleleft)$ to move around the STB-1001H's menus, and use the <b>OK</b> key to select an option, or confirm a change. |  |  |  |  |
| Delete                     | Deletes a character.                                                                                                    |  |  |  |  |
| Home                       | Returns to the main menu page.                                                                                                    |  |  |  |  |
| Page                       | Scrolls long pages up or down.                                                                                                    |  |  |  |  |
| Video Controls             | Use these to control the video you are watching:                                                                                                    |  |  |  |  |
|                            | ▶ : Play                                                                                                    |  |  |  |  |
|                            | ■ : Stop                                                                                                    |  |  |  |  |
|                            | II: Pause                                                                                                    |  |  |  |  |
|                            |                                                                                                    |  |  |  |  |
|                            |                                                                                                    |  |  |  |  |
|                            | M: Next chapter                                                                                                    |  |  |  |  |
|                            | M: Previous chapter                                                                                                    |  |  |  |  |
| Help                       | Use this to go to the help page (if supported by your service provider).                                                                                                    |  |  |  |  |
| Menu                       | Accesses the STB-1001H's setup menus.                                                                                                    |  |  |  |  |
| Rec                        | This key is reserved for future use.                                                                                                    |  |  |  |  |
| Color Keys                 | These keys are reserved for future use.                                                                                                    |  |  |  |  |
| Keyboard                   | Allows you to enter letters and symbols.                                                                                                    |  |  |  |  |
| Back                       | Returns to the previous page in the menu.                                                                                                    |  |  |  |  |

#### 5.1 Entering Numbers, Letters and Symbols

Use the alphanumeric keypad ( $\mathbf{0} \sim \mathbf{9}$ , # and \*) to enter numbers, letters and symbols.

- Numeric Mode: To enter numbers, just press the keypad keys normally.
- Alphanumeric Mode: To enter letters and symbols as well as numbers, press the **KEYB** (keyboard) key. When you next press a keypad key all the options display.
- Press the keypad key multiple times to highlight the character you want to enter. Then, press the navigator's ▶ key to enter the character.
- To go back to numeric mode, press the **KEYB** key again.

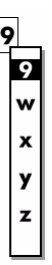

The following table shows the characters you can enter.

| 1 |         | : | 1 | , |   |   |   |   |   |    |
|---|---------|---|---|---|---|---|---|---|---|----|
| 2 | а       | b | С |   |   |   |   |   |   |    |
| 3 | d       | е | f |   |   |   |   |   |   |    |
| 4 | g       | h | i |   |   |   |   |   |   |    |
| 5 | j       | k | I |   |   |   |   |   |   |    |
| 6 | m       | n | 0 |   |   |   |   |   |   |    |
| 7 | р       | q | r | S |   |   |   |   |   |    |
| 8 | t       | u | v |   |   |   |   |   |   |    |
| 9 | w       | X | У | Z |   |   |   |   |   |    |
| 0 | [SPACE] | - | _ | ? | ! | ~ | @ |   |   |    |
| * | 1       | % | ۸ | & | * | ( | ) | + | = | [  |
|   | ]       | { | } | " | = | , | < | > | ١ | \$ |
| # |         |   |   |   |   |   |   |   |   |    |

## 6 Licensed Hardware Codecs

Supply of this product does not convey a license or imply any right to distribute content created with this product in revenue-generating broadcast systems (terrestrial, satellite, cable and/or other distribution channels), streaming applications (via Internet, intranets and/or other networks), other content distribution systems (pay-audio or audio-on-demand applications and the like) or on physical media (compact discs, digital versatile discs, semiconductor chips, hard drives, memory cards and the like). An independent license for such use is required. For details, please visit http://mp3licensing.com.

#### Viewing a Product's Certification(s)

- 1 Go to www.zyxel.com.
- **2** Select your product from the drop-down list box on the ZyXEL home page to go to that product's page.
- **3** Select the certification you wish to view from this page.